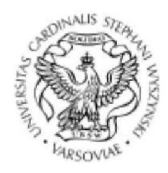

CARDINAL STEFAN WYSZYŃSKI UNIVERSITY IN WARSAW IT SYSTEMS CENTER

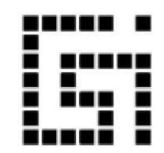

ul. Dewajtis 5. 01-815 Warsaw, e-mail: csi@uksw.edu.pl tel. +48 22 561 89 21, fax: +48 22 561 89 95

# **ARCHIVE OF DIPLOMA THESES**

Instructions for students

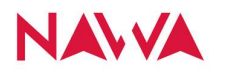

The Project co-financed by the Polish National Agency for Academic Exchange under the Welcome to Poland Programme (2022).

## WHEN TO UPLOAD THESES:

In order to start work in the ADT, it is necessary to enter the topic of the thesis in USOS. An employee from the dean's office enters all basic data regarding the thesis, i.e. topic of the thesis, adds a supervisor, reviewers, and only then the student can start archiving the diploma thesis.

## SIGNING IN:

The Archive of Diploma Theses (ADT) is available at <u>https://apd.uksw.edu.pl/</u>

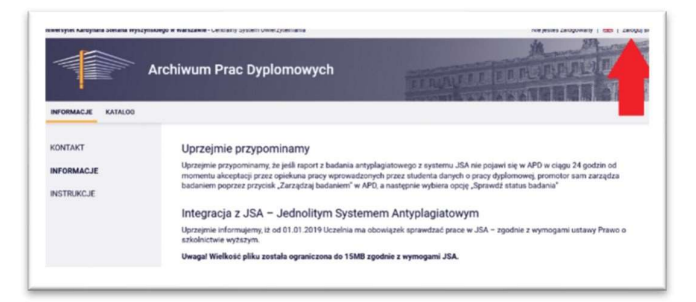

Fig. 1

After clicking "Sign in" (Fig. 1), the user is redirected to the CAS – Central Authentication System (Fig. 2) – where they need to enter the user ID and password (the same as for USOSweb).

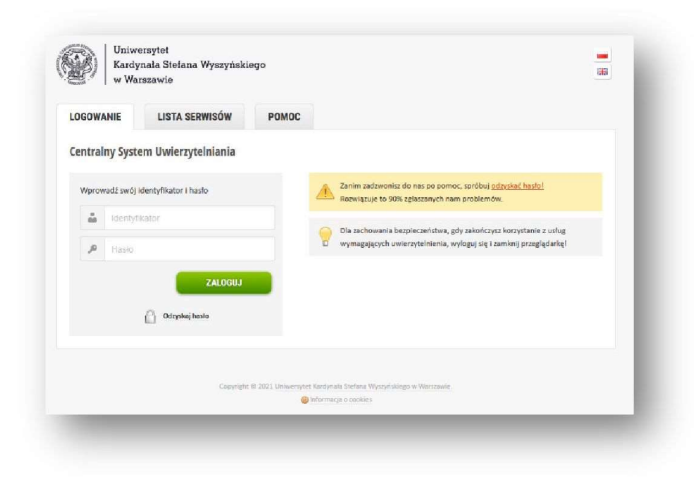

Fig. 2

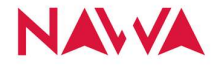

# **ARCHIVING OF DIPLOMA THESES**

The archiving of a diploma thesis in the Archive of Diploma Theses by the student is divided into 3 statuses/steps:

- 1. entering a summary and keywords
- 2. adding files
- 3. submitting the thesis to JSA and its approval by the promoter

# **STATUS 1**

After signing in to the system, click the topic of the selected work in the MY ADT tab (Fig. 3),

DIPLOMA THESES tab shows all theses related to the student,

whereas the TASKS tab shows information on current tasks to be carried out, e.g. adding a summary and keywords.

| INFORMACJE KATALOG                                                   | EAPD                                                                                                    |                                                                           |
|----------------------------------------------------------------------|----------------------------------------------------------------------------------------------------|---------------------------------------------------------------------------|
| MOJE APD<br>→ na skróty                                              | Moje prace i zadania                                                                                                    |                                                                           |
| MOJE PRACE<br>→ dyplomowe<br>• autor                                 | Ta strona zawiera podgląd czekających na Ciebie zadań<br>egzaminów i propozycji tematów prac dyplomowych. Z<br>zależności od Twojej roli i rodzaju czynności do wykona | i, Twoich prac, nadchodzących<br>adania i prace pogrupowane są w<br>Inia. |
| MOJE ZADANIA<br>→ dyplomowe<br>• uzupełnij informacje<br>o pracy     | 🖪 Moja strona w katalogu                                                                                                    | Więcej 🗸                                                                  |
| MOJE DYPLOMY<br>→ lista                                              | Prace dyplomowe                                                                                                    | Zadania                                                                   |
| MOJE EGZAMINY<br>→ lista                                             | Autor                                                                                                    | 🚍 Uzupełnij informacje o pracy                                            |
| MOJE TEMATY<br>→ wnioski<br>• autor<br>OBSERWOWANE TEMATY<br>→ lista | Rola<br>Adrian<br>Pokaż wszystkie                                                                                                    | Rola<br>Adrian<br>Pokaż wszystkie                                         |

Fig. 3

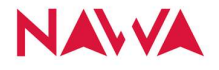

In the INFORMATION ABOUT THE THESIS tab, fill out the mandatory fields, i.e.

- Summary in Polish
- Key words in Polish

then save the changes with the SAVE THESIS DATA button and approve the Statement using the CONFIRM button (Fig. 4)

| )                                                                                                    | Wpisywanie danych pracy (2)···(3)···(4)                                                                                                    |
|----------------------------------------------------------------------------------------------------|----------------------------------------------------------------------------------------------------|
| nformacje o pracy Pliki                                                                                                    | Antyplagiat Recenzenci Recenzie Egzamin Historia zmian                                                                                                    |
|                                                                                                    | Zapisz dane pracy                                                                                                    |
| Język pracy:                                                                                                    | polski [PL] v 🛈                                                                                                    |
| Tytuł:                                                                                                    | Limit 1000, wprowadzono 0 znaków                                                                                                    |
| Autor:                                                                                                    | Adrian 🕢 🗎 🗎<br>licencjat na programie WS-<br>Data egzamim dyplomowego: 19 października 2020                                                                                                    |
| Promotor pracy:                                                                                                    | prof. ucz. dr hab.                                                                                                    |
| Jednostka organizacyjna:                                                                                                    | Wydział Społeczno-Ekonomiczny                                                                                                    |
| Data zatwierdzenia tematu                                                                                                    | 17. czerwca 2020                                                                                                    |
| Streszczenie:                                                                                                    | Limit 4000, wprowadzono 831 znaków                                                                                                    |
| Słowa kluczowe:                                                                                                    | Limit 1000, wprowadzono 86 znaków                                                                                                    |
| Osoby niszace recenzie:                                                                                                    | Limit 1000, wprowadzono 0 znaków Prof. ucz. dr hab.                                                                                                    |
| osoby piszące recenzje.                                                                                                    | prof. ucz. dr hab.                                                                                                    |
| Status pracy:                                                                                                    | wprowadczenie przez autora danych o pracy      Do asobiujacaji                                                                                                    |
| Status arcinwizacji.                                                                                                    | Zapisz dano pracy                                                                                                    |
| I. Świadorny/a odpowiedzi<br>niniejsza praca dyplomow<br>niezgodny z obwiązujący<br>Oświadczam również, że p<br>tytułu zawodowego w inne<br>Oświadczam, że zostaław<br>dyplomowych i zaliczeniou<br>Przyjmuję do wiadomości,<br>w celach realizowanej pro-<br>u celach realizowanej pro-<br>to celach watakowanej pro-<br>bec ograniczeń czasowych<br>udostępnianie pracy w we<br>miejscu, w którym prace je | alnośći, która wynika z przepisów prawa powszechnie obowiązującego, oświadczam, że<br>a została napisana przeze mnie samodzielnie i nie zawiera treści uzyskanych w sposób<br>mi przepisami prawa.<br>zdedstawiona praca nie była wcześniej przedmiotem procedur związanych z uzyskaniem<br>gluczelni.<br>polnformowany przez UKSW o zasadach dotyczących kontroli samodzielności prac<br>wych.<br>że moja praca dyplomowa powstała w UKSW oraz że będzie przechowywana i przetwarzana<br>edury antypisgiatowej w ogólnopolskim repozytorium pisermnych prac dyplomowych.<br>wując moje autorskie prawa majątkowe i osobistę, udzielam Uniwersytetowi Kardynała<br>Warszawie nieodpiatnej licencji niewyjącznej do korzystania z treści mojel precy dyplomowej<br>raj w systkich polach eksplotacji w zakresie rozpowszechniana przey ponzycz publiczne<br>rsji elektronicznej, w taki sposób, aby każdy zainteresowany mógł mieć do niej dostęp w<br>est przechowywana 1j.: w Bibliotece UKSW. |
|                                                                                                    | 2 atweroz                                                                                                    |

Fig. 4

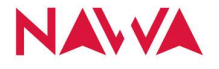

The Project co-financed by the Polish National Agency for Academic Exchange under the Welcome to Poland Programme (2022).

After approving the statement and entering the data, proceed to step 2 – adding files; in order to do so, click the GO TO ADD FILES button (Fig. 5).

| KATALOG<br>→ na skróty                                           | Rola<br>Praca licencjacka                          |                                                                                                    |
|------------------------------------------------------------------|----------------------------------------------------|----------------------------------------------------------------------------------------------------|
| PRACE<br>→ wyszukiwanie szybkie<br>→ wyszukiwanie                | Status pracy                                       |                                                                                                    |
| zaawansowane<br>• ostatnie wyniki<br>→ katalog                   | 1                                                  | Autor pracy (2)(3)(4)(                                                                                                    |
|                                                                  |                                                    |                                                                                                    |
| OSOBY<br>→ wyszukłwanie                                          | Zatwierdzono                                       | oświadczenie                                                                                                    |
| DSOBY<br>→ wyszukiwanie<br>TEMATY<br>→ wyszukiwanie<br>→ kataloo | Zatwierdzono                                       | oświadczenie<br>Pilki Antyplagiat Recenzenci Recenzje Egzarnin Historia zmian                                                                                                  |
| DSOBY<br>→ wyszukiwanie<br>TEMATY<br>→ wyszukiwanie<br>→ katalog | Zatwierdzono<br>Informacje o pracy                 | oświadczenie<br>Pilki Antyplagiat Recenzenci Recenzje Egzamin Historia zmian<br>Zapisz dane pracy                                                                              |
| DSOBY<br>→ wyszukiwanie<br>FEMATY<br>→ wyszukiwanie<br>→ katalog | Zatwierdzono<br>Informacje o pracy<br>Język pracy: | oświadczenie           Pliki         Antyplagiat         Recenzje         Egzamin         Historia zmian           Zapicz dane pracy           polski [PL] <ul> <li></li></ul> |

Fig. 5

# **STATUS 2**

At this step, go to the FILES tab and add a pdf file with the thesis using the ADD FILES button (Fig. 6)

| Grywalizacja<br>Praca magisterska                          |                                                                                                    |                                                                                                    |                                                                                                    |                                                                                                    |                                                                                                    |                                   |
|------------------------------------------------------------|----------------------------------------------------------------------------------------------------|----------------------------------------------------------------------------------------------------|----------------------------------------------------------------------------------------------------|----------------------------------------------------------------------------------------------------|----------------------------------------------------------------------------------------------------|-----------------------------------|
| ← wróć do poprzedniej strony                               |                                                                                                    |                                                                                                    |                                                                                                    |                                                                                                    |                                                                                                    |                                   |
| Status pracy                                               |                                                                                                    | Autor pracy                                                                                                    |                                                                                                    |                                                                                                    |                                                                                                    | 0 0 0                             |
| ()-(2)                                                     |                                                                                                    | Przesyłanie p                                                                                                    | olików z pracą                                                                                                    | l.                                                                                                    |                                                                                                    | (3)(4)(5)                         |
| Wróć do edycji danych                                      | Ļ                                                                                                    |                                                                                                    |                                                                                                    | Przeka                                                                                                    | uż do zatwierdzenia p                                                                                                    | zez promotora                     |
| Informacje o pracy Pliki                                   | Antyplagiat                                                                                                    | Recenzenci                                                                                                    | Recenzje                                                                                                    | Egzamin                                                                                                    | Historia zmian                                                                                                    |                                   |
| Nie dodano jeszcze żadnych<br>Wersja pracy: 1 (niezatwierd | p <mark>lików do zestaw</mark><br>zona)                                                                                                    | /U                                                                                                    |                                                                                                    |                                                                                                    | Doc                                                                                                    | laj pliki →                       |
|                                                            | Grywalizacja<br>Praca magisterska<br>← wróć do poprzedniej strony<br>Status pracy<br>① ②<br>Wróć do edycji danych<br>Wróć do edycji danych<br>Piłki<br>Nie dodano jeszcze žadnych<br>Wersja pracy: 1 (niezatwierd | Grywalizacja<br>Praca magisterska<br>• wróć do poprzedniej strony<br>Status pracy<br>1 2<br>wróć do edycji danych<br>Wróć do edycji danych<br>Pikł<br>Informacje o pracy<br>Pikł<br>Informacje o pracy<br>Pikł<br>Informacje o pracy<br>Pikł<br>Ne dodano jeszcze żadnych pików do zestaw<br>Wersja pracy: 1 (niezatwierdzona) | Grywalizacja<br>Praca magisterska<br>• wróć do poprzedniej strony<br>Status pracy<br>1 2 • Autor pracy<br>Przesylanie g<br>Wróć do edycji donych<br>Informacje o pracy<br>Pikk<br>Nityplagiat Recenzenci<br>Nie dodano jeszcze żadnych plików do zestawu<br>Wersja pracy: 1 (niezatwierdzona) | Grywalizacja<br>Praca magisterska<br>• wróć do poprzedniej strony<br>Status pracy<br>1 2 Autor pracy<br>Przesylanie plików z pracy<br>Wróć do edycji danych<br>Informacje o pracy<br>Pikuntyplagiat<br>Recenzenci<br>Recenzje<br>Ne dodano jeszcze żadnych plików do zestawu<br>Wersja pracy: 1 (niezatwierdzona) | Grywalizacja<br>Praca magisterska<br>• wróć do poprzedniej strony<br>Status pracy<br>1 2 Autor pracy<br>Przesylanie plików z pracą<br>Przesylanie plików z pracą<br>Przesylanie plików z | Grywalizacja<br>Praca magisterska |

Fig. 6

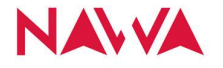

ADT accepts only files with the following extensions: \*.pdf, \*.zip. Maximum file size: 15.0 MB Files should be named according to the following scheme:

Bachelor's degree thesis:

#### Faculty Code-student record book number-LIC

e.g. WT-12345-LIC

Master's degree thesis:

#### Faculty Code-student record book number-MGR

e.g. WFCH-12345-MGR

Engineer's thesis:

#### Faculty Code-student record book number-INZ

e.g. WBNS-12345-INZ

The next steps for adding a file containing the thesis include:

- click the BROWSE button and selected the PDF file containing the thesis
- enter the name of the thesis in the DESCRIPTION field and click the "ADD TO SET" (Fig. 7)

| ← wróć do pracy                                            |                                                                                                    |                              |
|------------------------------------------------------------|----------------------------------------------------------------------------------------------------|------------------------------|
| sta zestawów                                               |                                                                                                    |                              |
| <u>D</u>                                                   |                                                                                                    |                              |
| Pliki pracy i inne                                         | załączniki grupowane są w zestawy.                                                                                                    |                              |
| Niektóre typy pr<br>zestawy odpowi                         | ac pozwalają na zarchiwizowanie więcej niż jednego zestawu - kolejne<br>ladają wtedy kolejnym wersjom pracy.                                                                                                    |                              |
|                                                            | Wie                                                                                                    | oei x                        |
|                                                            |                                                                                                    |                              |
|                                                            |                                                                                                    |                              |
| ar                                                         | Elementy zestawu                                                                                                    | Zatwierdz                    |
|                                                            | biok zołączników w zestowie                                                                                                    | THE                          |
| Dodaj plik 🛈 🛛 Dod                                         | aj opis mlejsca fizycznego występowania pracy 🕥                                                                                                    |                              |
| Dodaj plik () Dod                                          | aj opis miejaca fizyoznego występowania pracy ⊘<br>Pracs ✓<br>Makojmina liczko w zwitawis 1<br>Makojmina miejach z 1,8 MB                                                                                                    |                              |
| Dodaj plik () Dod                                          | al opia miejaca fizyoznego występowania pracy 🔊<br>Małcymona liczbo w zostawie: 1<br>Małcymona liczbo w zostawie: 1<br>Małcymona i no zastawie zakowa na statu na statu<br>Dopuszczałe rozszezara: "ofi<br>Nazwa: ownajwe dopusowale do wczros (zastady nazywania pilicie)                                                                                                    |                              |
| Dodaj plik () Dod                                          | al opis miejsca fizycznego występowania pracy Ø<br>Madogroniu licitus watetarię 1<br>Madogroniu licitus watetarię 1<br>Madogroniu licitus 10 MB<br>Dopuszczałer rozzerzenia: gół<br>Nazwa: wymazer dopawowie do wozroca izasady nazywania plikówj<br>liczedycza Ne wybrano pliku.                                                                                                    |                              |
| Dodaj plik ② Dod<br>Rodzaj:<br>Plik:                       | al opis miejsca fizycznego występowania pracy O<br>Proce<br>Madrymowa Rober a zastanie /<br>Madrymowa Rober a zastanie /<br>Madrymowa Rober zastanie /<br>Marke wymagan dopacowanie do wzorce (zastały nazywania plików)<br>(Przedzia) – Ne wrócnow zitwa<br>społyfikacy w sterow USO.                                                                                                    | tycznie zamienione na joh    |
| Dodaj plik ② Dod<br>Rodzaj:<br>Plik:<br>Jezyk zawartości:  | al opis milijaca fizyoznego występowania pracy O<br>Macymania ticzko w zwiatwici i tak wie<br>Nace wymagare dopezowanie do woroce izstady nazywania plików<br>Macre wymagare dopezowanie do woroce izstady nazywania plików<br>Macre wymagare dopezowanie do woroce izstady nazywania plików<br>Macre wymagare dopezowanie do woroce izstady nazywania plików<br>i firzedydzie. Ne wytak moz plika | týcznie zamienione na kch    |
| Dodaj plik ② Dod<br>Rodzaj:<br>Plik:<br>Język zawartości:  | al opio miejeca fizyoznego występowania pracy O<br>Małomania liczło w zostawie 1<br>Małomania liczło w zostawie 1<br>Małomania i 16 MB<br>Dopuszczałe rozszerzeńa jeli<br>Nozek wystawa dopuszerowa do wornej jasady nazywania plikow<br>Inzestkiej w wystawo plak<br>Postał by w wystawo plak<br>Kostyfikatory w systemie USSE<br>Poliski PL                                                      | nýsztníe zamienione na ich   |
| Dodaj plik () Dod<br>Rodzaj:<br>Plik:<br>Język zawartości: | al opis miejsca fizycznego występowania pracy O<br>Proce<br>Wołymowie Kolas w zestanie (* *<br>Mołymowie rozszyczeńs, odł<br>Dopuszcze, odł<br>Nazwe, omragare dopusowanie do rezerce (zasady razywania piłków)<br>(Procha New Wratewo dołas<br>Koleński Alory w systemie Ulola<br>Polski (PL)                                                                                                    | ntysztrie szmierilone na ich |

Fig. 7

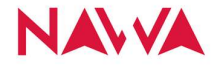

At this stage it is still possible to **remove** a file and add it again or **edit** the file description and name.

After adding the correct file, it is necessary to click "RETURN TO THESIS" (Fig. 8).

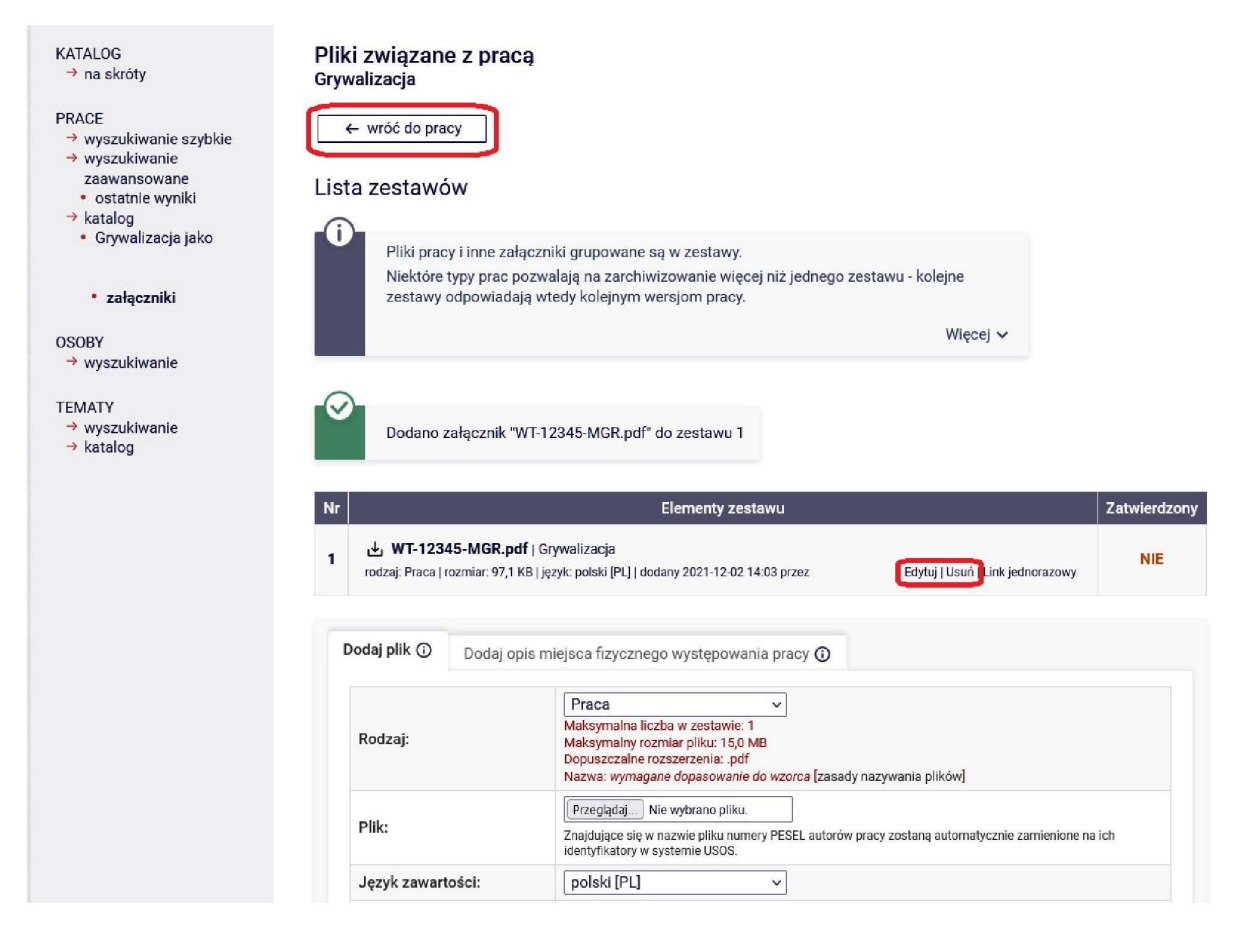

(Fig. 8)

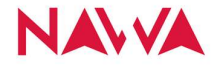

In the Information about the thesis (Fig. 9), it is necessary to print out (1)

- ✓ Application for the appointment of a committee
- $\checkmark$  Thesis information sheet

the click the "SUBMIT FOR APPROVAL BY PROMOTER button (2) go to thesis status No. 3. After this operation, it is no longer possible to delete the files on your own

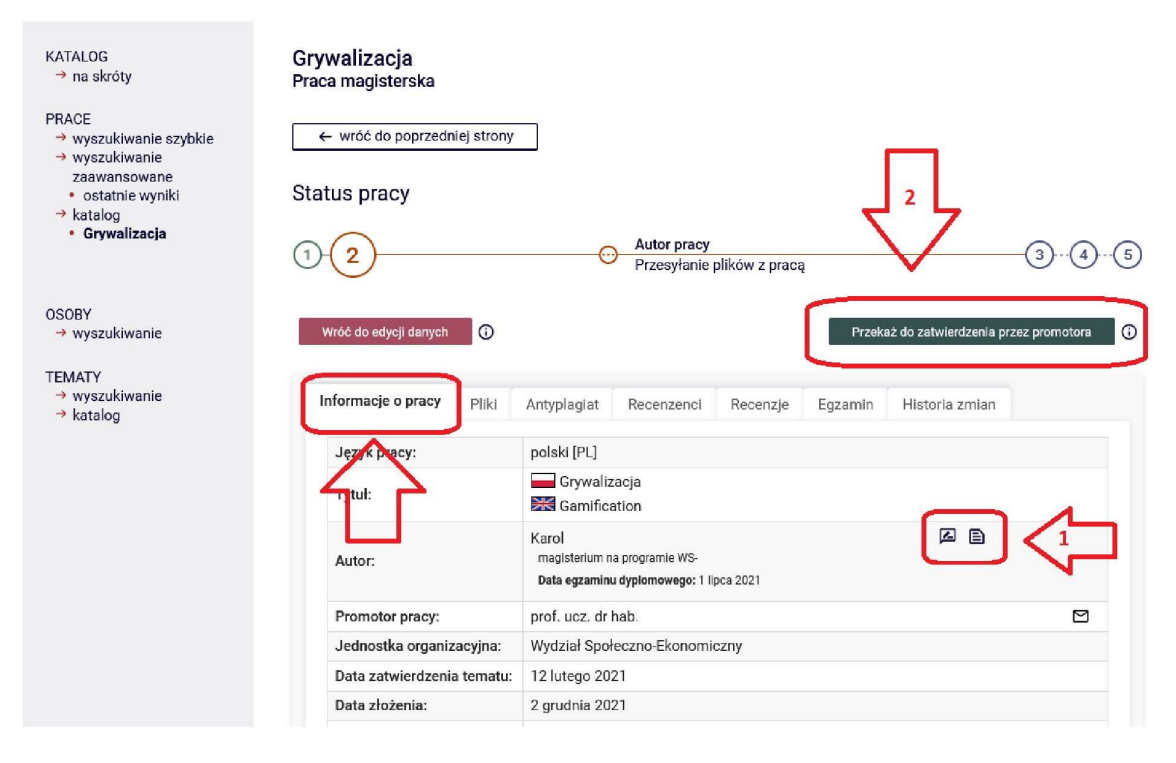

(Fig. 9)

The thesis will change its status to 3, the pdf file will be automatically sent to the JSA antiplagiarism system, and from that moment further archiving of the thesis is handled by the promoter and the reviewer.

In the tabs, you can check:

- ANTI-PLAGIARISM report and related activities, e.g. whether it was accepted by the promoter
- REVIEWERS names of reviewers
- REVIEWS issued reviews and grades for the thesis
- EXAM date and place of the exam, grade point average for the study program, composition of the exam committee

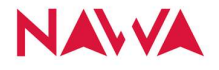